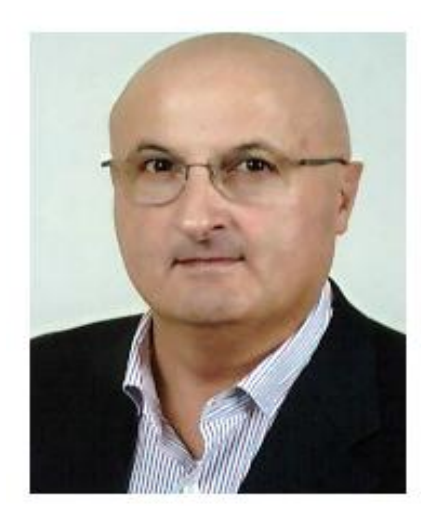

GDPR

compliant

You Tube

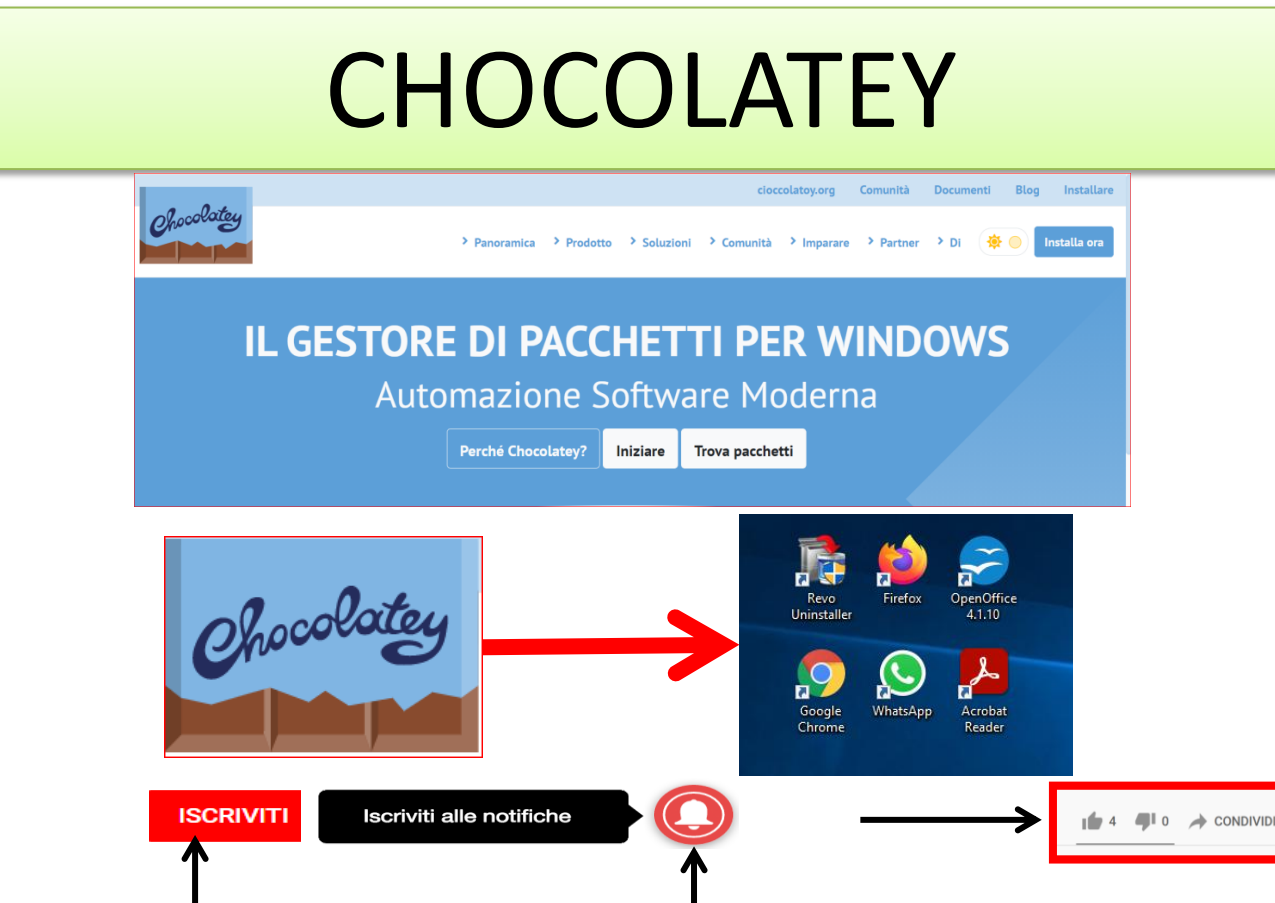

### **CHOCOLATEY**

## QUESTO VIDEO NON È SPONSORIZZATO Disclaimer Declino ogni responsabilità per la possibile perdita di dati derivante dal non corretto utilizzo dell'applicazione.

Sotto nella descrizione del video trovate il link per scaricare il file pdf di questa presentazione.

I marchi di terzi citati appartengono ai rispettivi legittimi proprietari.

CHOCOLATEY - GESTIONE SOFTWARE PER WINDOWS INIZIALIZZAZIONE COMPUTER

- 1. Aggiornare Windows 10
- 2. Installare CHOCOLATEY
- 3. Installare tutti i programmi,
  - software, insieme.
- 4. Aggiornare tutti i software insieme.

Procedura standard per l'installazione di un software (free/gratuiti):

- 1.Cercare la versione più recente.
- 2.Scegli il download giusto dal sito del produttore/sviluppatore.
- 3.Aspetta che venga scaricato, completato il download.
- 4.Sbloccarlo, se protetto da windows.
- 5.Installarlo manualmente passo dopo passo.
- 6.Sperare di non aver installato insieme alcun malware o software

aggiuntivo, come browser o antivirus non richiesti.

7. Queste operazioni vanno ripetute per ogni software da installare.

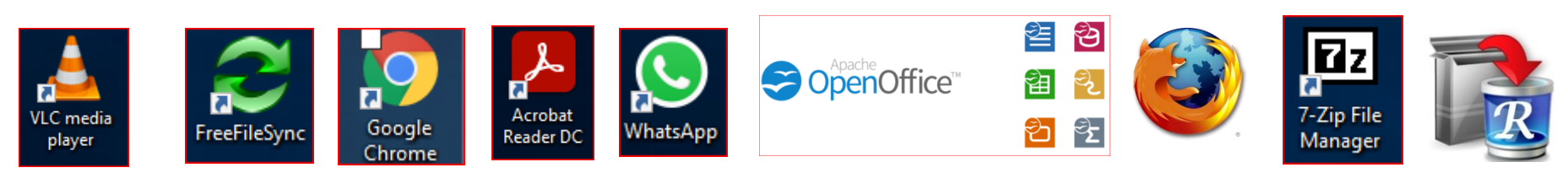

Portale Sanità Digitale

Il portale che mette in collegamento il Medico con tutti i siti web istituzionali testati e verificati.

# Portale Sanità Digitale

| 6 |                    |              |                                                         |
|---|--------------------|--------------|---------------------------------------------------------|
| Ļ | Home Page          | Software     |                                                         |
|   | TeleAssistenza     |              |                                                         |
|   | AFT                | Link Sotware | e Videoconferenza                                       |
|   | GID                |              |                                                         |
| C | SPID               |              | Software                                                |
| Ć | Vaccinazioni       |              | <ul> <li>I programmi consigliati sono gratis</li> </ul> |
|   | e-Covid SINFONIA   |              | per un uso non commerciale.                             |
|   | Sanità             |              | versioni commerciali) per la loro                       |
|   | GDPR               |              | corretta configurazione richiedono                      |
|   | GDPR FREE          |              | conoscenze informatiche medio/alte.                     |
|   | Software           |              |                                                         |
| ( | Guide              |              | Invio File di grosse dimensioni, fino a 2 GB            |
|   | Quaderno S.D.      |              | https://www.wetransfer.com/                             |
|   | Policy GDPR Cookie |              | CHOCOLATEY                                              |
|   |                    |              | Automazione installazione software per Windows.         |
|   |                    |              | Ricerca pacchetti software                              |
|   |                    |              |                                                         |
|   |                    |              | Guida PDF - Video tutorial                              |
|   |                    |              |                                                         |

## Chocolatey è l'automazione della gestione del software (installazione – aggiornamento – disinstallazione).

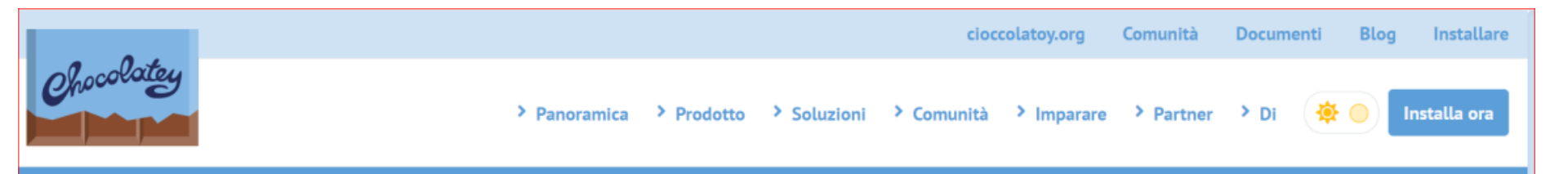

# IL GESTORE DI PACCHETTI PER WINDOWS Automazione Software Moderna

Perché Chocolatey? Iniziare

Trova pacchetti

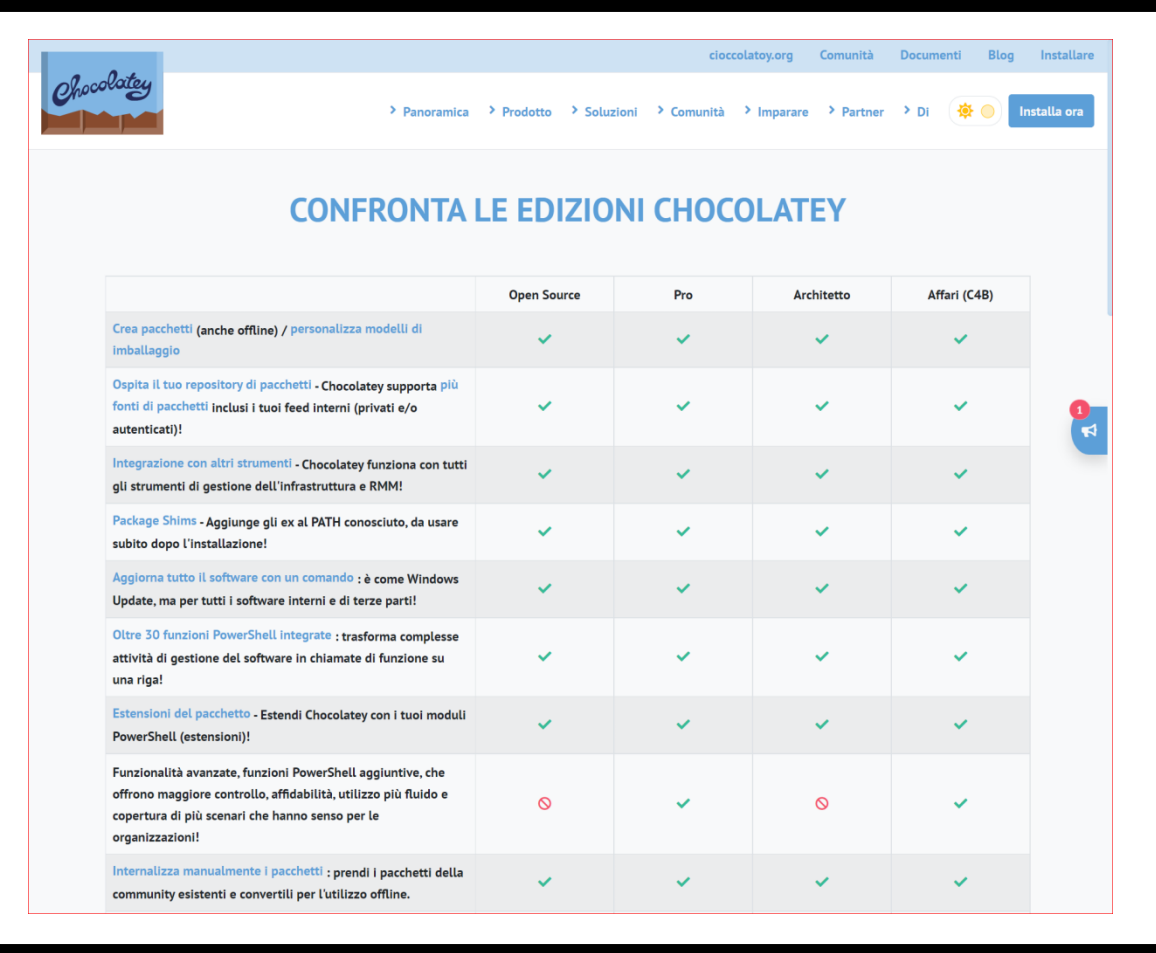

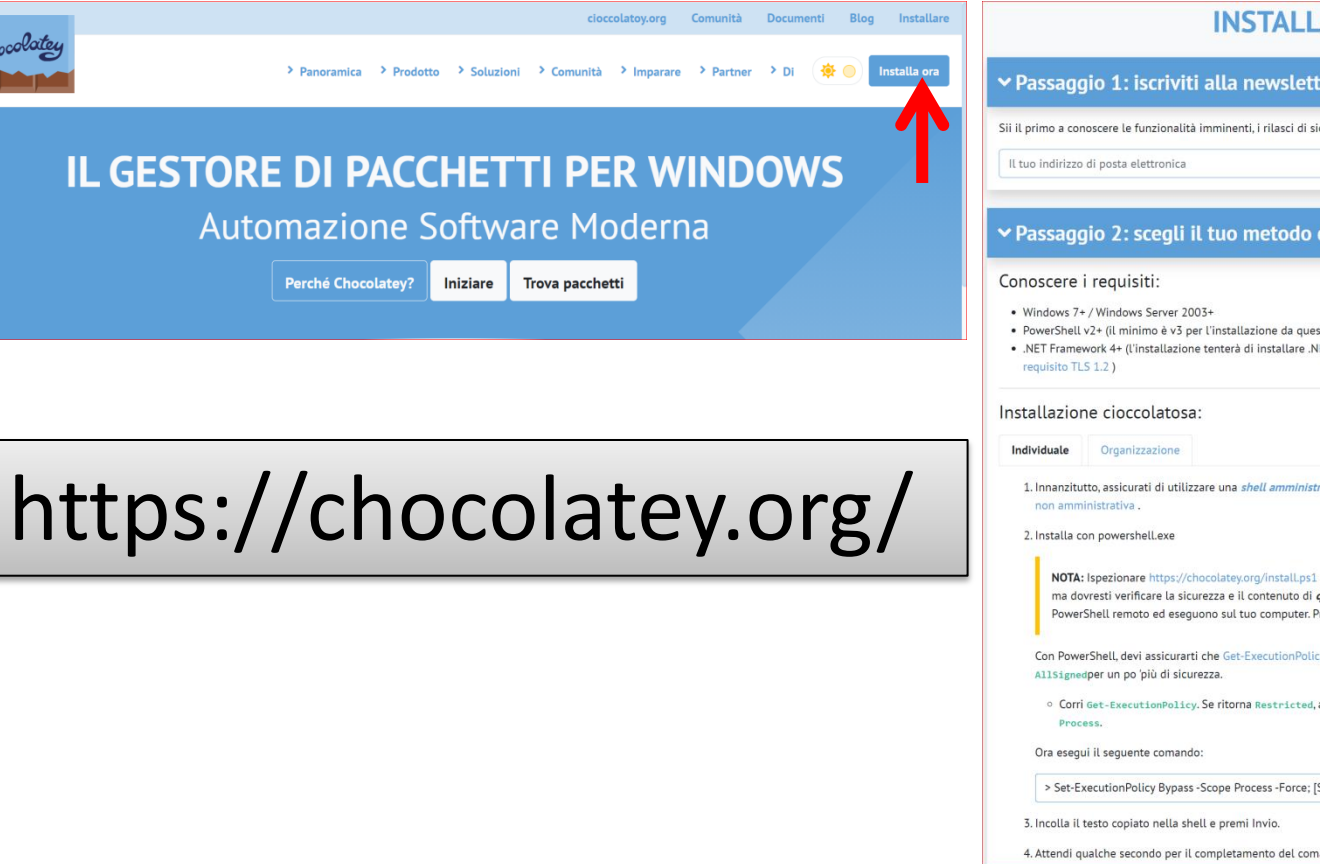

#### **INSTALLAZIONE CHOCOLATEY**

#### Passaggio 1: iscriviti alla newsletter Chocolatey (opzionale)

Sii il primo a conoscere le funzionalità imminenti, i rilasci di sicurezza e le novità su Chocolatey.

sottoscriv

#### Passaggio 2: scegli il tuo metodo di installazione

- PowerShell v2+ (il minimo è v3 per l'installazione da questo sito Web a causa del requisito TLS 1.2)
- .NET Framework 4+ (l'installazione tenterà di installare .NET 4.0 se non è installato) (il minimo è 4.5 per l'installazione da questo sito Web a causa del
- 1. Innanzitutto, assicurati di utilizzare una shell amministrativa : puoi anche eseguire l'installazione come non amministratore, controlla Installazione

NOTA: Ispezionare https://chocolatey.org/install.ps1 prima di eseguire uno di questi script per garantire la sicurezza. Sappiamo già che è sicuro, ma dovresti verificare la sicurezza e il contenuto di qualsiasi script da Internet con cui non hai familiarità. Tutti questi script scaricano uno script PowerShell remoto ed eseguono sul tuo computer. Prendiamo molto sul serio la sicurezza. Scopri di più sui nostri protocolli di sicurezza .

Con PowerShell, devi assicurarti che Get-ExecutionPolicy non sia limitato. Ti suggeriamo Bypassdi bypassare la politica per installare le cose o

Corri Get-ExecutionPolicy. Se ritorna Restricted, allora esegui Set-ExecutionPolicy AllSignedo Set-ExecutionPolicy Bypass -Scope

> Set-ExecutionPolicy Bypass -Scope Process -Force; [System.Net.ServicePointManager]::SecurityProtocol = [System.Net.ServicePointManager]

4. Attendi gualche secondo per il completamento del comando.

| App e funzionalità                  |                                                                                                    |  |   |
|-------------------------------------|----------------------------------------------------------------------------------------------------|--|---|
| Opzioni spegnimento                 | Set-ExecutionPolicy Bypass -Scope Process -Force; [System.Net.ServicePointManager]::SecurityProtocol |  |   |
| Visualizzatore eventi               | zatore eventi = [System.Net.ServicePointManager]::SecurityProtocol -bor 3072; iex ((New-Object       |  |   |
| Sistema                             | System.Net.WebClient).Downloadstring("https://chocolatey.org/install.ps1"))                          |  |   |
| Gestione dispositivi                |                                                                                                    |  |   |
| Connessioni di rete                 | Z Amministratore: Windows PowerShell —                                                               |  | × |
| Gestione disco                      | Windows PowerShell<br>Copyright (C) Microsoft Corporation. Tutti i diritti riservati.                |  | î |
| Gestione computer                   | Prova la nuova PowerShell multipiattaforma https://aka.ms/pscore6                                    |  |   |
| Windows PowerShell                  | PS C:\Windows\system32>                                                                              |  |   |
| Windows PowerShell (amministratore) |                                                                                                    |  |   |
| Gestione attività                   |                                                                                                    |  |   |
| Impostazioni                        |                                                                                                    |  |   |
| Esplora file                        |                                                                                                    |  |   |
| Cerca                               |                                                                                                    |  |   |
| Esegui                              |                                                                                                    |  |   |
| Chiudi o disconnetti >              |                                                                                                    |  |   |
| Desktop                             | Click tasto destro                                                                                   |  |   |
| Scrivi qui per eseguire la ricerca  |                                                                                                    |  | ~ |

### Portale Sanità Digitale- https://www.oricchiogennaro.it/

Diap

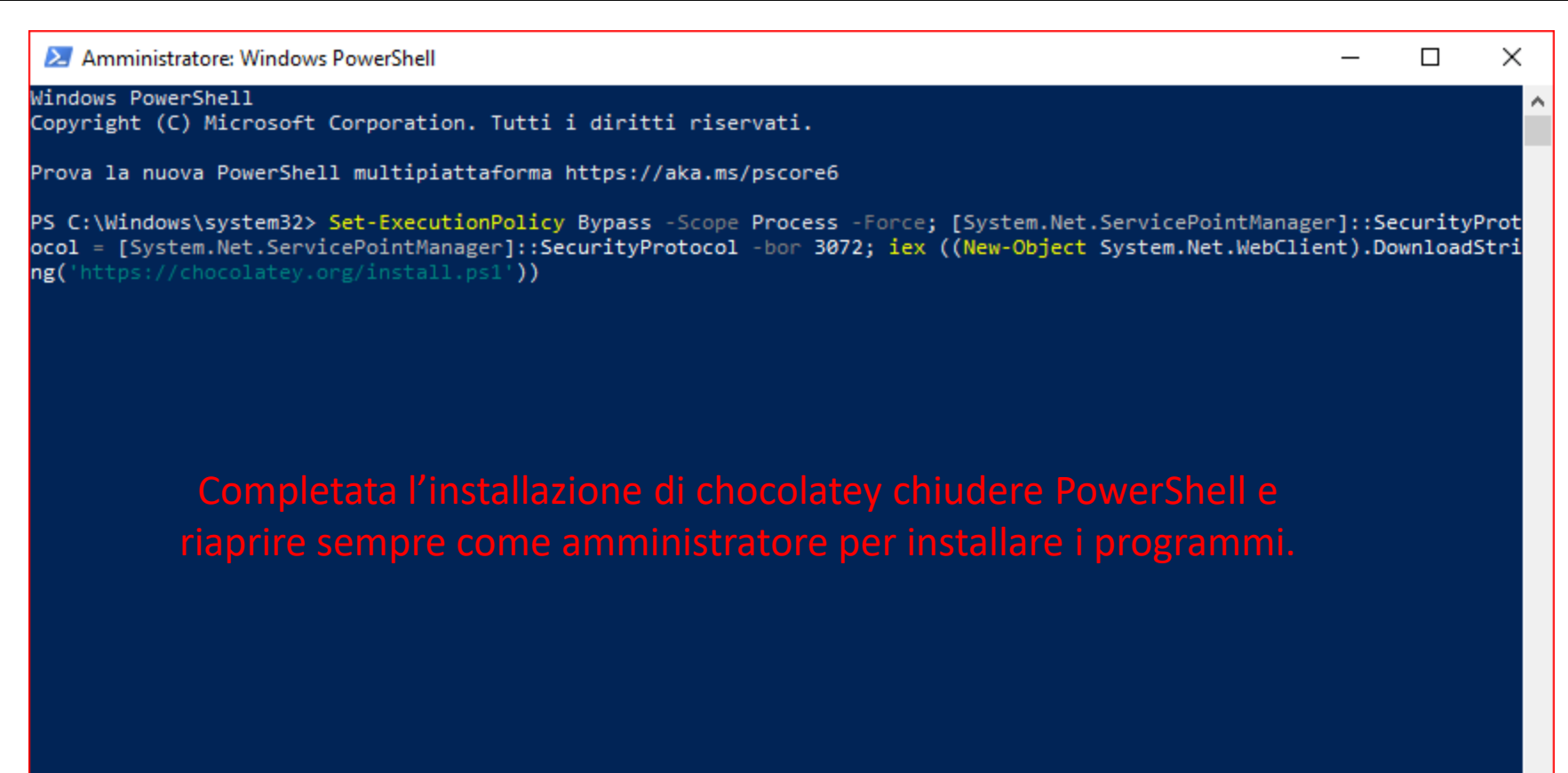

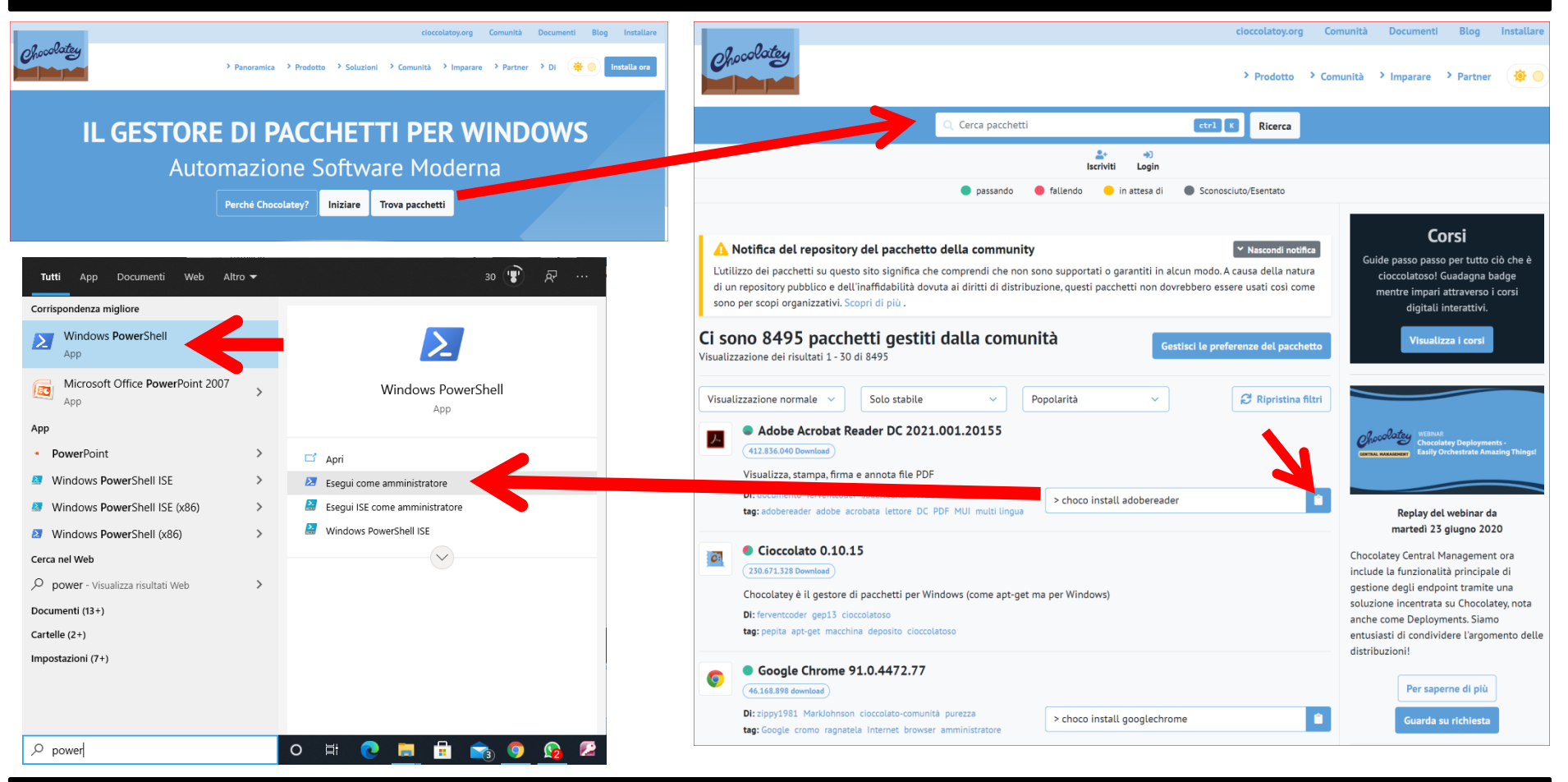

| Software             | Comando CHOCOLATEY             |
|----------------------|--------------------------------|
| Programma chocolatey | choco install chocolateygui -y |
| Adobe Acrobat Reader | choco install adobereader -y   |
| Google Chrome        | choco install googlechrome -y  |
| WhatsApp Messenger   | choco install whatsapp -y      |
| Apache OpenOffice    | choco install openoffice -y    |

choco install chocolateygui googlechrome adobereader telegram whatsapp openoffice firefox 7zip ccleaner revo-uninstaller -y

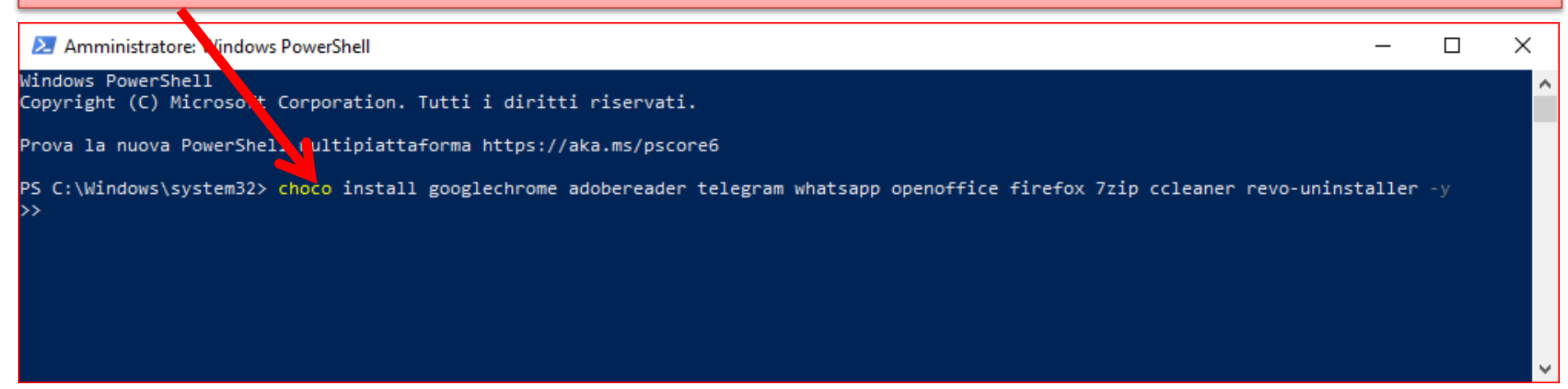

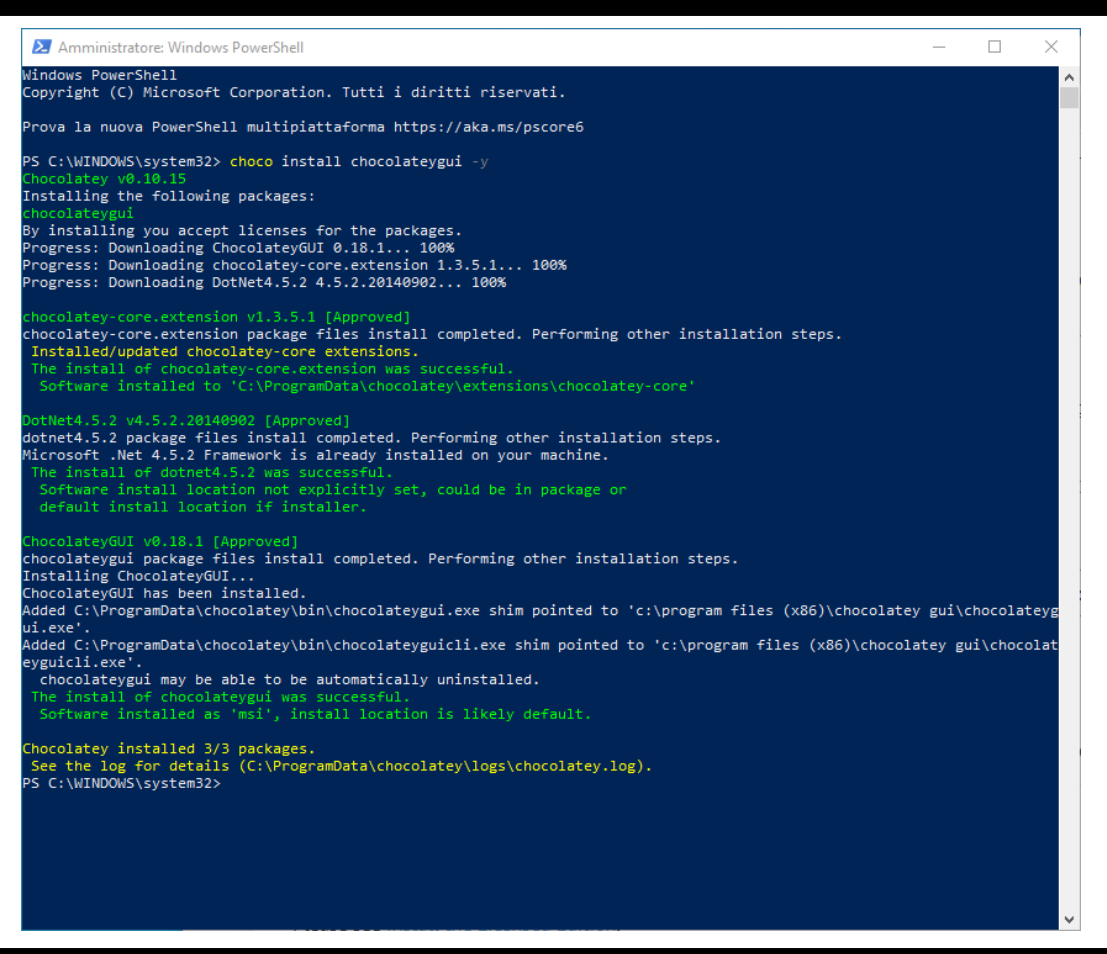

|                          |            |                         |                            | 🌞 🔵   settings   abo | out   - 🗆 🗙 |
|--------------------------|------------|-------------------------|----------------------------|----------------------|-------------|
|                          | Search:    | Match Wor               | d Exactly Show Only Packag | es with Updates      | €≈8 ■ ■     |
| of adates                | Chocolatey | Chocolatey Core Extensi | Chocolatey GUI             | Dot Net 4.5.2        |             |
| Chococag                 |            |                         |                            | $\mathbf{N}$         |             |
|                          | C          | C                       | C                          | Microsoft*           |             |
|                          |            |                         |                            | .INE I               |             |
| This PC                  | 0.10.15    | 1.3.5.1                 | 0.18.1                     | 4.5.2.20140902       |             |
| chocolatey               |            |                         |                            |                      |             |
|                          |            |                         |                            |                      |             |
|                          |            |                         |                            |                      |             |
|                          |            |                         |                            |                      |             |
|                          |            |                         |                            |                      |             |
|                          |            |                         |                            |                      |             |
|                          |            |                         |                            |                      |             |
|                          |            |                         |                            |                      |             |
| Chocolatey GUI v0.18.1.0 |            |                         |                            |                      |             |

| Descrizione comando          | Comando CHOCOLATEY                 |
|------------------------------|------------------------------------|
| Aggiornare tutti i programmi | choco upgrade all –y               |
| Aggiornare un programmi      | choco upgrade [nomeprogramma] –y   |
| Disinstallare un programma   | choco uninstall [nomeprogramma] –y |
| Programmi da ggiornare       | choco outdate                      |
| Lista programmi installati   | choco list -lo                     |

1- copiare il seguente codice da <u>https://chocolatey.org/install</u> :

Set-ExecutionPolicy Bypass -Scope Process -Force; [System.Net.ServicePointManager]::SecurityProtocol = [System.Net.ServicePointManager]::SecurityProtocol -bor 3072; iex ((New-Object System.Net.WebClient).DownloadString('https://chocolatey.org/install.ps1'))

2- aprire come amministratore PowerShell

3- incollare il codice e fare invio

4- una volta terminato chiudere e riaprire come amministratore PowerShell

5- per installare i programmi copiare e incollare in PowerShell il seguente codice : choco install googlechrome chocolateygui adobereader telegram whatsapp openoffice firefox 7zip ccleaner winscan2pdf revo-uninstaller vlc -y

6- per aggiornare tutti i programmi: choco upgrade all -y

7- per disinstallare un programma: choco uninstall [nomeprogramma] –y

8-link ricerca pacchetti programmi: https://community.chocolatey.org/packages?q=

# PER CHI È INTERESSATO AD ASSISTENZA O ALLA REALIZZAZIONE DI SOLUZIONI PERSONALIZZATE PUÒ INVIARE UN'EMAIL CON **OGGETTO: CHOCOLATEY** A: info@oricchiogennaro.it

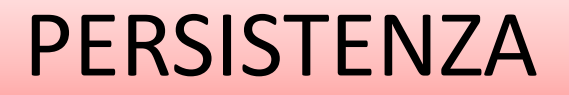

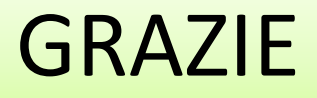

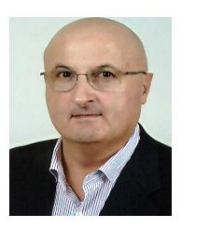

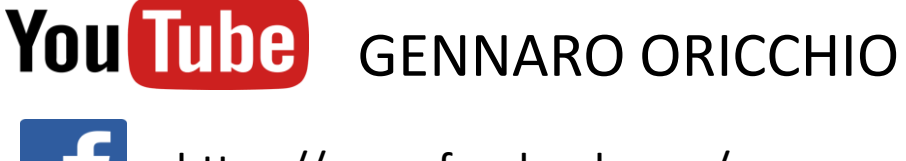

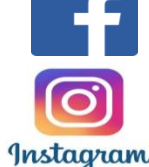

https://www.facebook.com/gennaro.oricchio

https://www.instagram.com/gennarooricchio/?hl=it

ISCRIVITI

Iscriviti alle notifiche